### Échange sécurisé Guide d'utilisation

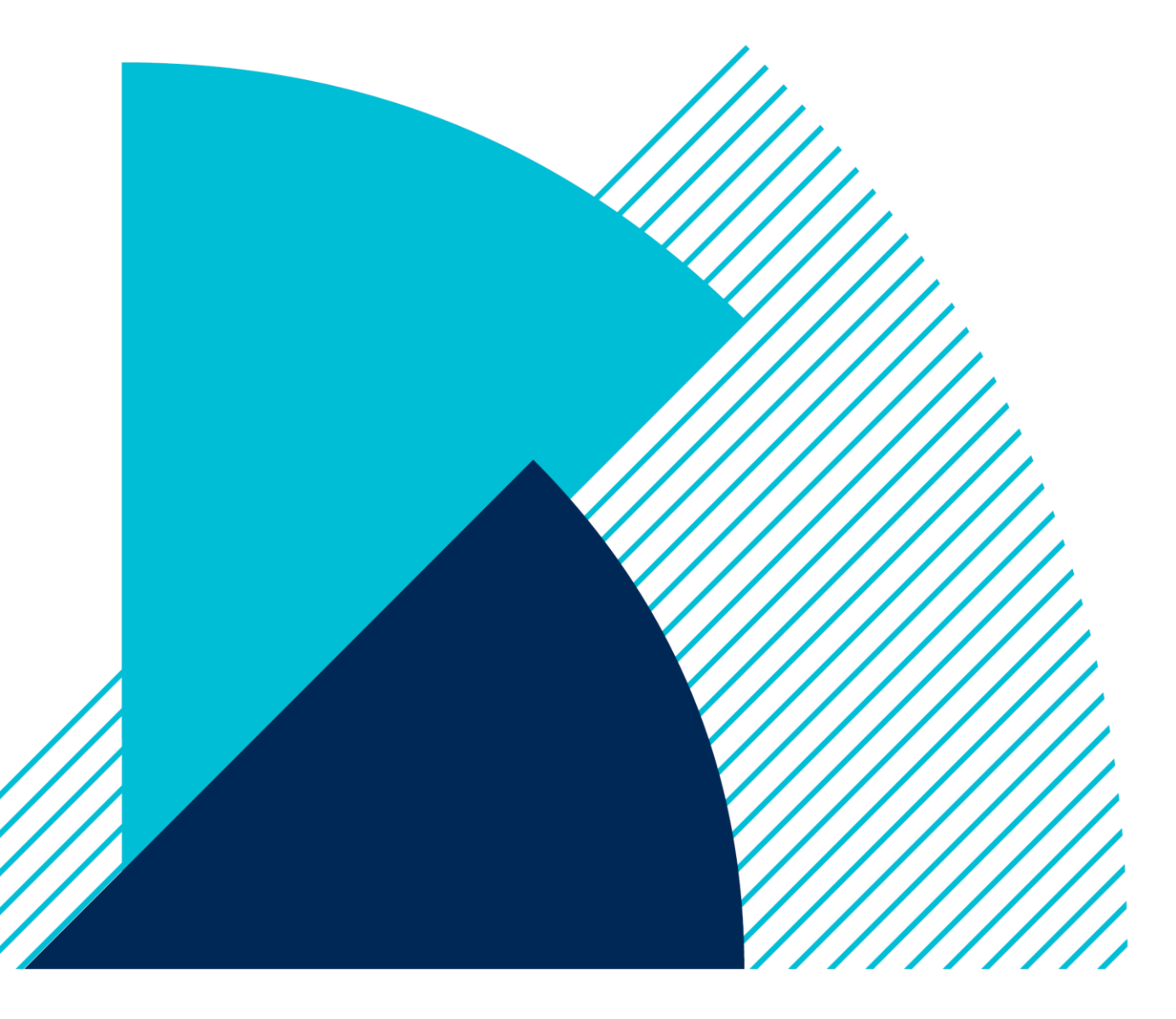

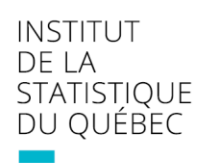

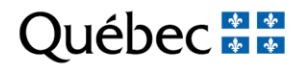

# **1** Authentification

#### 1.1 Identification

Vous pouvez accéder au site d'échange sécurisé de l'Institut de la statistique du Québec à l'adresse suivante : <u>https://statistique.quebec.ca/echange-securise</u>.

*Note* : Pour procéder à votre première authentification, vous devez avoir en votre possession le courriel associé à votre compte ainsi que le mot de passe temporaire transmis par l'Institut de la statistique du Québec.

| Québec 👪                     | Institut de la statistique du Québec<br>Échange sécurisé                |
|------------------------------|-------------------------------------------------------------------------|
|                              | Authentification                                                        |
| Nom d'utilisateur ou courri  | el                                                                      |
| Mot de passe                 |                                                                         |
| Se souvenir de moi           | Mot de passe oublié ?                                                   |
|                              | Continuer                                                               |
| ins<br>de i<br>© Institut de | titut<br>la statistique<br>Québec 🐼 🐼<br>la statistique du Québec, 2023 |

### 1.2 Activation de votre compte

À votre premier accès au site, vous serez invité à choisir votre propre mot de passe pour remplacer celui qui vous a été envoyé par l'Institut de la statistique du Québec.

| Qı    | lébec 🖬 🖬 🖞                      | nstitut de la statistique du Québec<br>change sécurisé |
|-------|----------------------------------|--------------------------------------------------------|
|       | Mettre à jo                      | ur le mot de passe                                     |
|       | Vous devez changer votre compte. | mot de passe pour activer votre                        |
| Nouv  | veau mot de passe                |                                                        |
| Confi | irmer le mot de passe            |                                                        |
|       |                                  |                                                        |
|       | Co                               | ontinuer                                               |
|       | Institut<br>de la stat<br>Q      | istique<br>uébec 💀 🔯                                   |
|       | © Institut de la sta             | tistique du Québec, 2023                               |

Votre nouveau mot de passe doit respecter les critères suivants :

- Avoir une longueur minimale de huit caractères;
- Être différent de votre courriel et de votre identifiant;
- Contenir au moins une lettre majuscule;
- Contenir au moins une lettre minuscule;
- Contenir au moins un caractère spécial.

Saisissez un mot de passe de votre choix dans la zone réservée, confirmez votre choix de mot de passe, puis cliquez sur « Continuer » pour passer à l'étape suivante.

# **2** Interface principale

Pour récupérer ou transmettre des documents, sélectionnez un projet dans la liste déroulante et cliquez sur « Continuer ». Une fois dans votre projet, deux onglets seront disponibles, soit « Récupération » (voir la section 3) et « Transfert » (voir la section 4). Une fonction « Retour à la liste des projets » sera aussi présente en haut de la page; celle-ci vous permettra de retourner à la page d'accueil du système.

| Québec 👪                                               | Institut de la statistique du Québec<br>Échange sécurisé      | Nous joindre<br>Guide utilisateur<br> |
|--------------------------------------------------------|---------------------------------------------------------------|---------------------------------------|
| ∠ Utilisateur 01                                       |                                                               | 🕞 Déconnexion                         |
| Échange se                                             | écurisé                                                       |                                       |
| (i) L'Institut de la statistique renseignements transm | ue du Québec garantit l'acheminement confidentiel des<br>nis. |                                       |
| Sélectionner un projet                                 |                                                               |                                       |
| PROJET001 - Projet 001                                 | ~                                                             |                                       |
| Continuer                                              |                                                               |                                       |
|                                                        |                                                               |                                       |
|                                                        | Institut<br>de la statistique<br>Québec № №                   |                                       |
|                                                        | © Gouvernement du Québec, 2023 더                              |                                       |
|                                                        |                                                               |                                       |

## **3** Récupération de documents

Cette fenêtre présente la liste des documents qui vous sont destinés. Vous y trouverez entre autres la taille du document, la date de son dépôt ainsi que le nombre de jours restants avant son expiration. Tout document soumis via le système d'échange sécurisé expirera après 45 jours et ne sera plus accessible passé ce délai. Lorsqu'un employé ou une employée de l'Institut déposera un document pour vous, vous recevrez un courriel de notification et aurez ensuite 45 jours pour le récupérer. Les documents qui n'auront jamais été récupérés s'afficheront en gras dans la liste.

Pour télécharger un document, cliquez sur son nom.

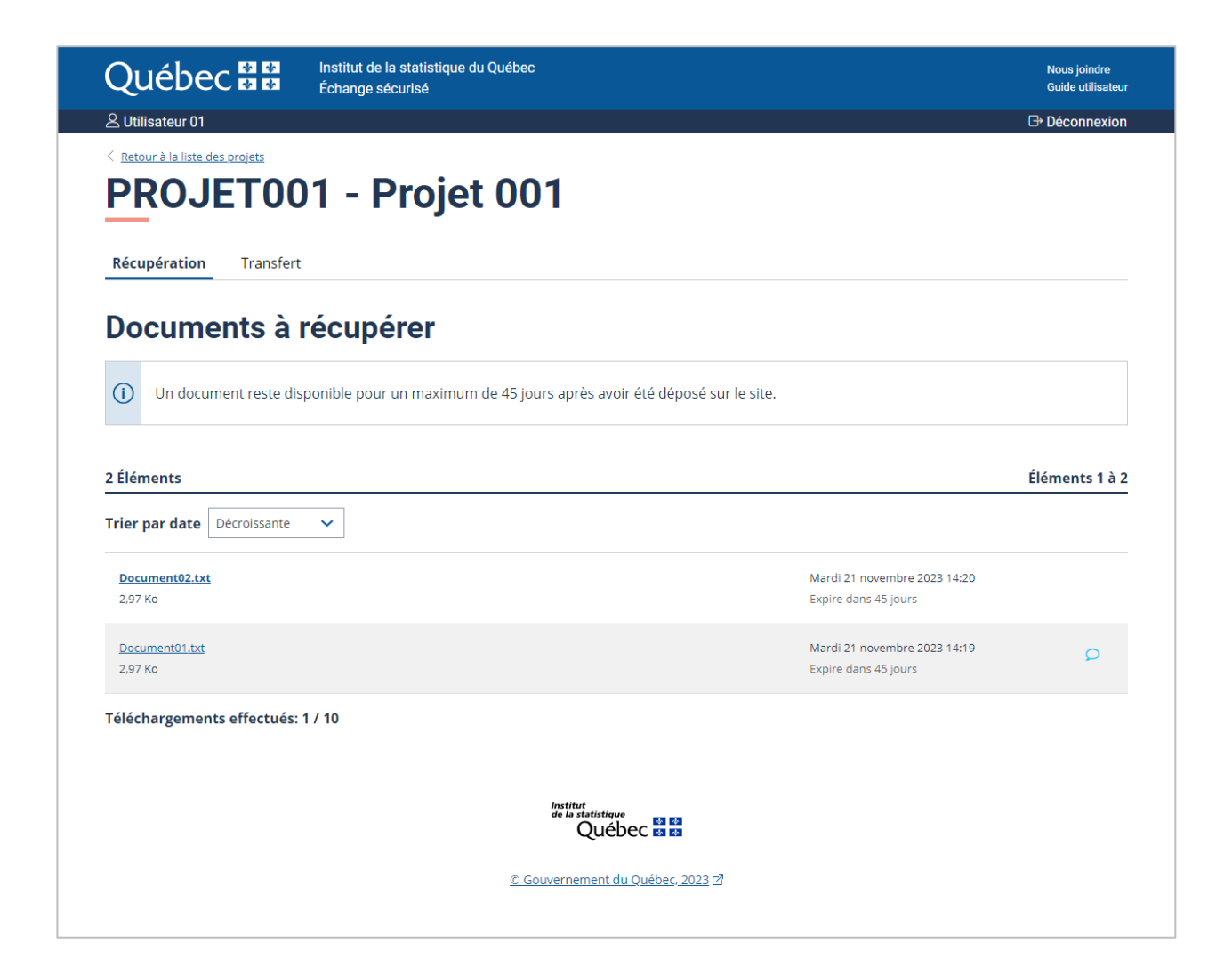

## **4** Transmission de documents

L'onglet « Transfert » présente les mêmes informations que l'onglet « Récupération ». L'action de retour à la liste des projets, celle du tri inversé et les informations sur les documents transmis sont disponibles.

Le bouton « Choisir un document à transmettre » vous permet d'envoyer un document à une ou à plusieurs personnes responsables du projet. Un message sera envoyé à chaque destinataire pour l'aviser de la disponibilité d'un nouveau document.

Si vous avez soumis un fichier par erreur, utilisez l'icône de la corbeille pour retirer le document du système d'échange sécurisé.

*Note* : On ne peut transmettre qu'un document à la fois.

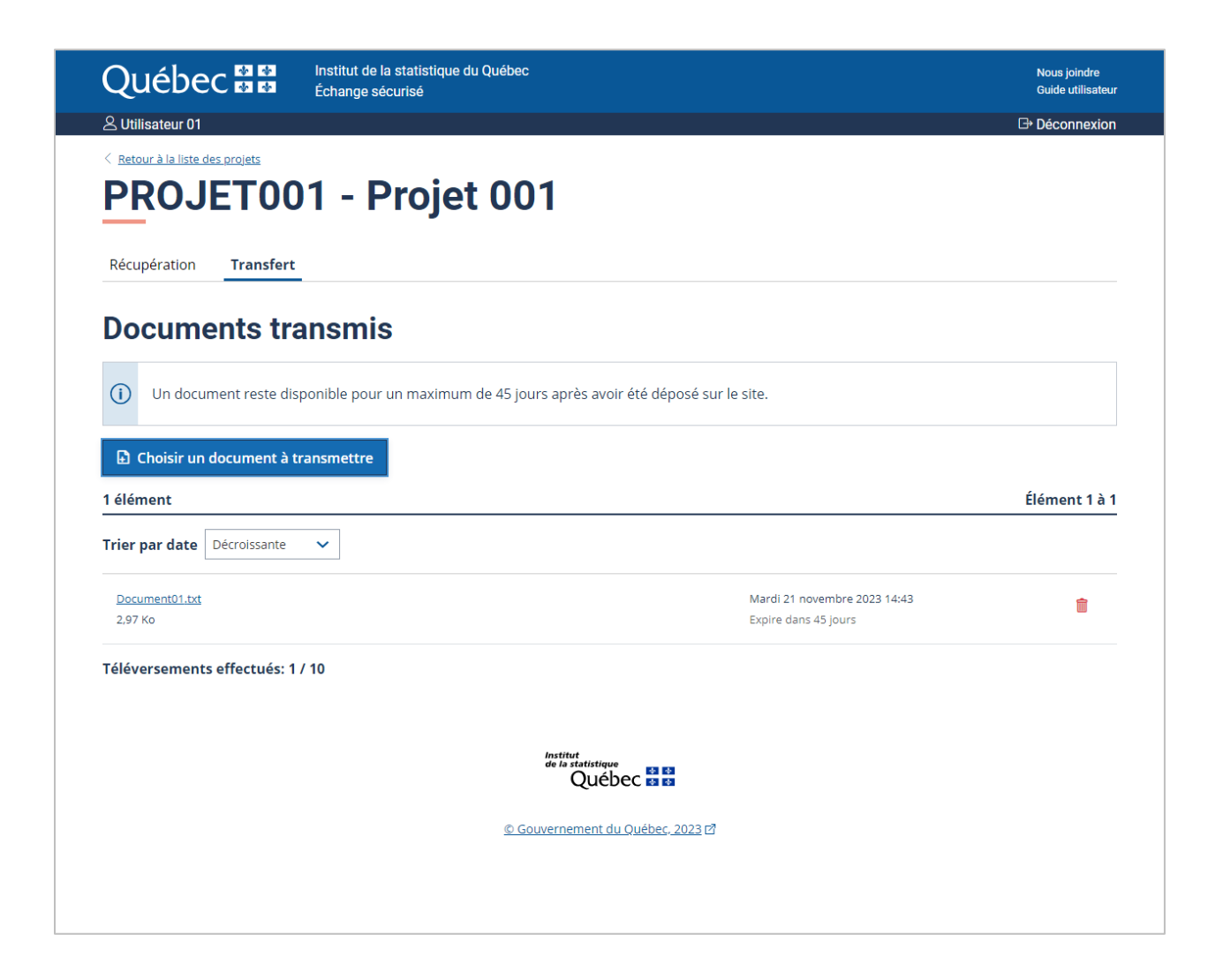

### 4.1 Sélection et transmission d'un document

Voici les étapes à suivre pour transmettre un document :

- Cliquez sur le bouton « Choisir un document » pour ouvrir le formulaire de transmission.
- Cliquez sur « Choisir un fichier » pour choisir le fichier à transmettre. Si vous vous êtes trompé, vous pouvez choisir un autre fichier en cliquant à nouveau sur le champ, ou cliquer sur le bouton « Effacer » au bas de la page (cela effacera aussi la note saisie et les destinataires sélectionnés).

Attention : La taille maximale du fichier est de 2 Giga-octets.

- Choisissez le ou les destinataires du fichier à partir de la liste déroulante.
- Ajoutez une note au fichier (optionnel). Elle apparaîtra dans une infobulle dans la liste des documents transmis et pourra être vue par tous les destinataires.
- Pour transmettre le fichier, cliquer sur « Continuer ».

| Document *                            |                      |   |
|---------------------------------------|----------------------|---|
| Choisir un fichier                    | Aucun fichier choisi |   |
| 2 Go maximum                          | ·                    |   |
|                                       |                      |   |
| Destinataire(s) *                     |                      |   |
| Destinataire(s) *<br>Note aux destina | taires               | ~ |
| Destinataire(s) *<br>Note aux destina | taires               | ~ |

La statistique au service de la société : la référence au Québec

statistique.quebec.ca

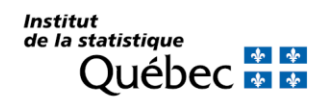